## Revising and Resubmitting following Department Disapproval (1)

| >> Application Status Reference ID: 127403                                                       |                                                                    |                                                                         |                                     |
|--------------------------------------------------------------------------------------------------|--------------------------------------------------------------------|-------------------------------------------------------------------------|-------------------------------------|
|                                                                                                  |                                                                    | Current Application: 📰 Quick View (HTML) 💫 PDF 🎽                        | c c                                 |
|                                                                                                  |                                                                    |                                                                         |                                     |
| Submission Status: Waiting PI Response                                                           | Created By: Keenan Jenkins                                         |                                                                         |                                     |
| Principal Investigator: Keenan Jenkins                                                           | Being Routed By: Keenan Jenkins On 10/08/201                       | 3                                                                       | When a submission is "Net Assented" |
| Submission Type: Initial                                                                         | IRB: Non-Biomedical                                                |                                                                         | when a submission is Not Accepted   |
| Study Title: Responses to Tough Situations                                                       |                                                                    |                                                                         | by a department approver, the       |
|                                                                                                  |                                                                    |                                                                         | Submission Status is changed to     |
| Routing Comments Status History Submitted Documents Addenua Personnel                            |                                                                    |                                                                         | Waiting PI Response — and the       |
|                                                                                                  |                                                                    |                                                                         | submission is returned to the PL    |
| Investigator(s) who must certify this Submission                                                 |                                                                    |                                                                         |                                     |
| Investigator Role                                                                                |                                                                    | Decision                                                                |                                     |
| Keenan Jenkins Principal Investigator                                                            |                                                                    | Certified on 10/08/2013 03:38:48 PM                                     |                                     |
| Paschal Sheeran Faculty Advisor                                                                  |                                                                    | Certified on 2/20/2015 03:20:34 PM                                      |                                     |
| Department(s) that must approve this Submission                                                  |                                                                    |                                                                         |                                     |
| Department Approving Person(s)                                                                   |                                                                    | Approving Decision                                                      |                                     |
| Psychology Brian Payne, Jennifer Arnold, Jean-Louis<br>Christina Rodriguez, Neil Mulligan, Jenni | is Gariepy, Jean-Louis Gariepy, Christina Rodriquez<br>ifer Arnold | Not Accepted by Jennifer Arnold on 2/20/2015 3:26:34 PM Routing Comment |                                     |
|                                                                                                  |                                                                    |                                                                         |                                     |
|                                                                                                  |                                                                    |                                                                         |                                     |

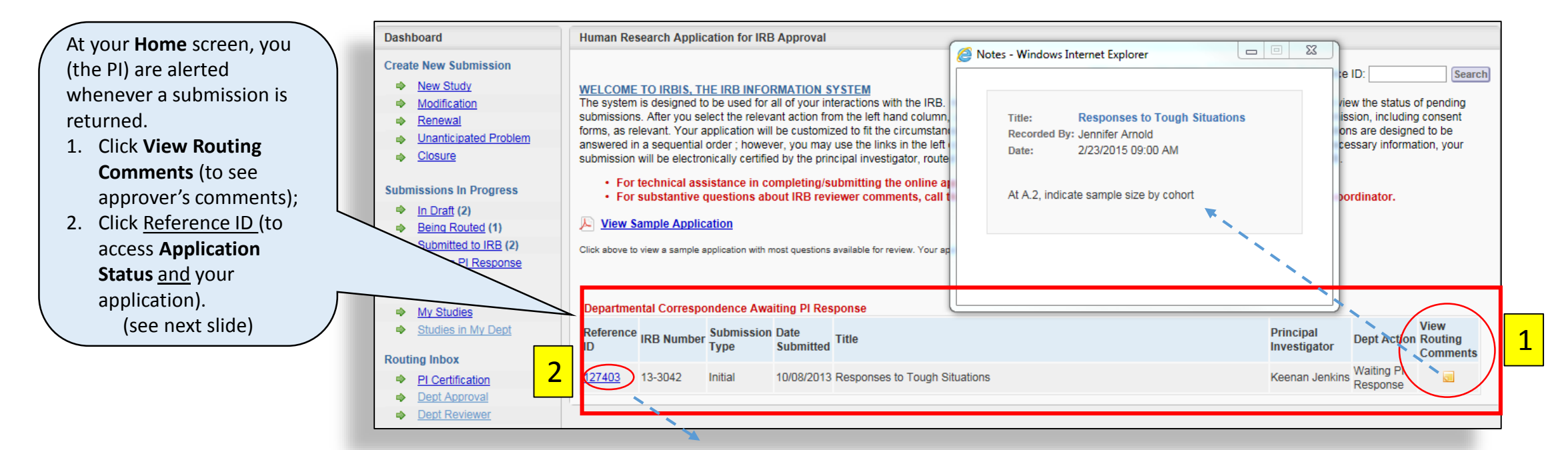

## Revising and Resubmitting following Department Disapproval (2)

| <ul> <li>4. From the Item List you may:</li> <li>Access and revise the application, and</li> <li>Resubmit to Routing</li> <li>Study Title: Responses to Tough</li> <li>Item List click on section name to explicit on the application on the application of the application of the appl</li></ul> |                                                                                                    | PI: Keenan Jenkins                                                                                                    | Notes - Windows Internet Explorer                                                                                                    | EX<br>Keenan Jenkins<br>rd By: Keenan Jenkins On 10/08/2013<br>Non-Biomedical<br>Person<br>Recorded by: Jennifer Arnold | 3. You may also view the<br>department approvers<br>comments at<br>Application Status.                                                          |
|----------------------------------------------------------------------------------------------------|----------------------------------------------------------------------------------------------------|----------------------------------------------------------------------------------------------------|----------------------------------------------------------------------------------------------------|----------------------------------------------------------------------------------------------------|----------------------------------------------------------------------------------------------------|
| <ul> <li>5. At the Routing /<br/>Resubmit Applicat<br/>screen, you may:</li> <li>Respond to the app<br/>comments, and</li> <li>Resubmit – for re-re<br/>by the department<br/>approver</li> </ul>                                                                                                    | tion<br>orover's<br>eview<br>tion<br>tion | ction name to expand       Routing >> Resubmit Application Reference ID: 1274         tion       Application: Responses to Tough Situation         is Common to All       Principal Investigator: Keenan Jenkins         Please be sure you have made any and all changes to corner. If you are ready to resubmit, select the Resubmit Application endows and the reasons your study was returned. Instructions         usion criteria       Below are the reasons your study was returned. Instructions         ubjects and/or       Bit U are x_2 x <sup>2</sup> is is in the set of subjects per control of a disposition of r human biological | ons<br>your submission as needed before you resubmit. If you have any additional information the<br>int button below.<br>serf your responses to these points:<br> | at has not been addressed, you have the opportunity to add r                                                            | Current Application: Curlek View (HTML) PDF X Delete Submission<br>or revise your cover memo using the 'cover memo' link at the lower left hand |

## Notes:

- If one of your approving departments rejects your submission before a second department has reviewed it, the second department is notified by email to expect a revision.
- A revised resubmission is not re-rerouted to any department that has already approved.
- The investigator is not required to recertify a resubmission.